## CONFIGURAR O PROXY EN GOOGLE CHROME:

1. Desprega o menú da barra de ferramentas e preme en "Configuración":

|                     | Buscar Ctrl + F<br>Más herramientas<br>Editar Cortar Copiar Pegar |
|---------------------|-------------------------------------------------------------------|
|                     | Imprimir Ctrl + P<br>Enviar                                       |
|                     | Zoom – 100 % +                                                    |
|                     | Descargas Ctrl + J<br>Marcadores                                  |
|                     | Historial •                                                       |
|                     | Nueva ventana de incógnito Ctrl + Mayús + N                       |
| ontogar - Corrector | Nueva pestaña Ctrl + T                                            |

## 2. Seguidamente selecciona "Sistema":

| 0 | Configuración            | Q Buscar ajustes                     |
|---|--------------------------|--------------------------------------|
| ± | Google y tú              | Google y tú                          |
| e | Autocompletar            | Obtén funciones inteligentes en Obre |
| 0 | Privacidad y seguridad   | Sincroniza y personaliza Chrome en t |
| ۲ | Aspecto                  | Fran martinez                        |
| ٩ | Buscador                 | •                                    |
|   | Navegador predeterminado | Sincronización y servicios de Google |
| U | Al iniciar               | Gestionar tu cuenta de Google        |
| • | Idiomas                  | Personaliza tu perfil de Chrome      |
| ± | Descargas                | Importar marcadores y configuración  |
| Ť | Accesibilidad            |                                      |
| ٩ | Sistema                  |                                      |

3. Escolle a opción "Abrir la configuración de proxy de tu ordenador":

| Sistema                                                                 |   |
|-------------------------------------------------------------------------|---|
| Seguir ejecutando aplicaciones en segundo plano al cerrar Google Chrome |   |
| Utilizar aceleración por hardware cuando esté disponible                |   |
| Abrir la configuración de proxy de tu ordenador                         | Z |

**4.** No seguinte cadro activa **"Usar servidor proxy"** e escribe a dirección e o porto tal e como se amosa na imaxe. Preme en **"Guardar"**:

| _    |                                      | Configuración manual del proxy                                                                                                    |
|------|--------------------------------------|----------------------------------------------------------------------------------------------------|
| 말    | Ethernet                             | Usa un servidor proxy para conexiones Ethernet o Wi-Fi. Esta                                                                                       |
|      | Acceso telefónico                    | configuración no se aplica a conexiónes virte.                                                                                                    |
| ంజం  | VPN                                  | Usar servidor proxy   Observation Activado                                                                                                    |
| \$≻  | Modo avión                           | Dirección Puerto                                                                                                    |
| (q)) | Zona con cobertura inalámbrica móvil | http://proxy.uvigo.es 3333                                                                                                    |
| Ċ    | Uso de datos                         | Usar el servidor proxy excepto para direcciones que empiecen con<br>las siguientes entradas. Usa el punto y coma (;) para separar las<br>entradas. |
|      | Ргоху                                |                                                                                                    |
|      |                                      | No usar el servidor proxy para direcciones locales (intranet)                                                                                      |
|      |                                      | Guardar                                                                                                    |
|      |                                      |                                                                                                    |

O comenzar a navegación abrirase unha nova xanela na que teremos que introducir un nome de usuario e unha contraseña (que serán os da nosa conta de correo da UVIGO: xxxx@alumnos.uvigo.es, xxxx@uvigo.es)

| contraseña.          | avigoles.5555 requiere armonibre de disabilo y sila |
|----------------------|-----------------------------------------------------|
| Tu conexión con este | sitio web no es privada                             |
| Nombre de usuario    | framartinez@uvigo.es                                |
| Contraseña           |                                                     |

**IMPORTANTE:** Lembra desactivar o proxy cando remates a sesión e xa non precises estar conectado á rede da Universidade.